## How to open the 3DEM series "VYLNH\_20181017.ser"

## About this series:

This series consists of 72 serial tSEM images of the hippocampal area CA1 (*stratum radiatum*). The CA1 tissue was collected from an acute slice prepared from a mouse injected with rAAV to express ChR2-GFP and mAPEX2. How this dataset was prepared is described in the manuscript entitled: "Ultrastructure of light-activated axons following optogenetic stimulation to produce L-LTP".

In addition to the serial tSEM images, the series consists of 2 other image files (calibration grid and gold particles), trace files for each section ("VYLNH\_20181017.*integer*", with *integer* representing the section number), and the Reconstruct series file "VYLNH\_20181017.ser".

## How to open the series using Reconstruct:

- 1. Download and unzip the file "VYLNH\_20181017.zip" on a Windows computer. Keep all files within a single folder.
- 2. Go to <u>http://synapseweb.clm.utexas.edu/software-0</u>. Download and install Reconstruct.

| SynapseWeb                                                                                                    |                                                                                            |                                                   |             |           |                         |   |  |  |  |  |
|----------------------------------------------------------------------------------------------------|--------------------------------------------------------------------------------------------|---------------------------------------------------|-------------|-----------|-------------------------|---|--|--|--|--|
| About                                                                                                    | Anatomy                                                                                    | Links                                             | Shared Data | Tools     | Publications            | ٩ |  |  |  |  |
| SynapseWeb                                                                                                    | Atlas                                                                                      |                                                   |             | Software  | Harris Lab Publications |   |  |  |  |  |
| Harris Lab                                                                                                    | Tutorials                                                                                  |                                                   |             | Protocols | Citations               |   |  |  |  |  |
| HOME / TOOLS /<br>Software<br>Reconstruct Download<br>Reconstruct (32-bit)<br>with Help Manual and example.ser [Version 1.1.0.0, 2007]<br>System Requirements:<br>Manual and example.ser [Version 1.1.0.0, 2007] |                                                                                            |                                                   |             |           |                         |   |  |  |  |  |
| <ul> <li>Microsoft W</li> <li>Pentium pro</li> <li>10 Mb of dis</li> <li>at least 128</li> <li>To use Reco</li> </ul>                                                                                            | Vindows (XP/Vista/<br>ocessor<br>Sk space for program<br>Mb of RAM<br>Instruct on a Mac, r | '7/8/10)<br>n files<br>ead <u>these instructi</u> | ons.        |           |                         |   |  |  |  |  |

3. Launch Reconstruct. Go to Series > Open, then select "VYLNH\_20181017.ser". Click "Open".

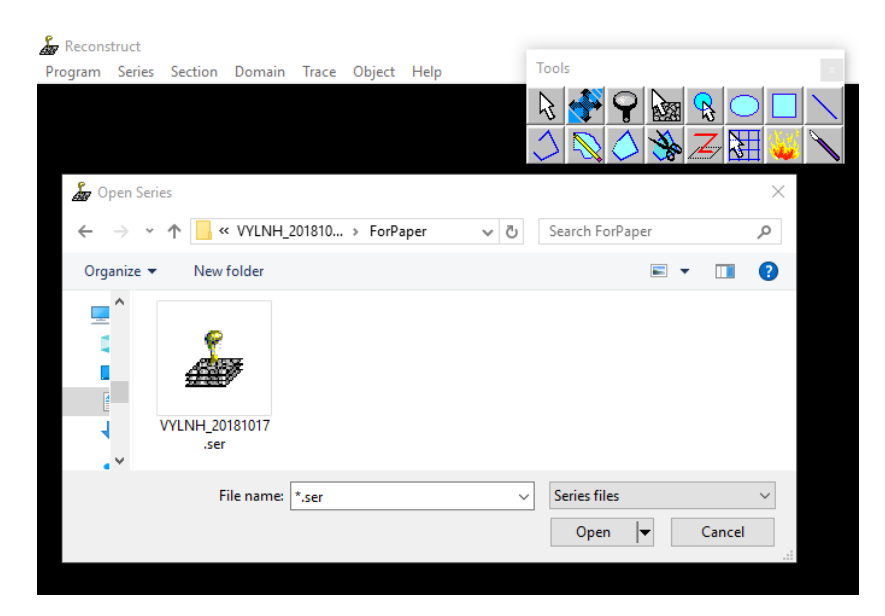

4. You should see something like this:

| 🛵 VYLN   | H_20181                                                                                                    | 017: 0    |             |       |                                 |      |                        | Pan a                                 | and Zoor                                | m Sectio          | n           |            |                                       |                               | -          |         | × |
|----------|----------------------------------------------------------------------------------------------------|-----------|-------------|-------|---------------------------------|------|------------------------|---------------------------------------|-----------------------------------------|-------------------|-------------|------------|---------------------------------------|-------------------------------|------------|---------|---|
| Program  | Series                                                                                                    | Section   | Domain      | Trace | Object                          | Help |                        |                                       |                                         | -                 |             |            |                                       |                               |            |         |   |
|          |                                                                                                    |           |             |       |                                 |      |                        | $\mathbf{x}$                          | 🥠 😽 🤇                                   | କ୍ 🔊              | 3 🔒         | $\bigcirc$ |                                       | $\mathbf{i}$                  |            |         |   |
| 100      |                                                                                                    | i i i i i | 田間間の        |       |                                 |      |                        |                                       |                                         |                   |             |            |                                       |                               |            |         |   |
|          |                                                                                                    |           |             |       |                                 |      |                        |                                       | $\otimes$                               | >                 | » <u>/</u>  | 3          |                                       |                               |            |         |   |
|          |                                                                                                    | THE       | TEFF        |       |                                 |      | r FF                   | had                                   | I TA                                    | 9600              | and a       |            | 공격화                                   |                               |            |         |   |
| 100      |                                                                                                    | 國國國史      |             |       |                                 |      |                        | 평의비표                                  |                                         | 비행학               |             |            |                                       | 星星川                           |            |         |   |
|          |                                                                                                    |           |             |       |                                 | 日期日  | 원년의 의<br>전원 의 서        |                                       |                                         |                   | 調整部の        |            |                                       | 별걸缀<br>배계성                    |            | 1000    |   |
|          |                                                                                                    |           |             |       | <b>建設通知</b>                     |      |                        |                                       | 1337                                    |                   |             |            |                                       |                               |            | and the |   |
|          |                                                                                                    |           |             |       | 브라크리                            |      | 월 <u>학</u> 학신<br>전성 전성 |                                       | and see                                 |                   |             |            | 김희희                                   | 朝鮮明                           |            | EX-     |   |
| 1        |                                                                                                    |           |             |       |                                 |      |                        |                                       |                                         |                   |             |            |                                       |                               |            |         |   |
|          |                                                                                                    | 國國國國      |             |       | <b>國國國</b> 國                    |      | 휘의영영                   | 当今に見                                  | 國對國                                     | 建建筑               |             |            |                                       |                               |            | 10.     |   |
|          | <u>新設</u><br>1995<br>1995                                                                                                    |           |             |       |                                 |      |                        | 네의 이나<br>이 이 이나                       |                                         | 织料 新闻<br>11 新闻 11 |             |            |                                       |                               |            | tet.    |   |
| i temp   |                                                                                                    | 國國的國      |             |       |                                 | 國國際  |                        |                                       |                                         | <b>HERE</b>       |             |            |                                       |                               |            |         |   |
|          |                                                                                                    |           |             |       | 31월월월<br>21일 - 21일<br>21일 - 21일 |      |                        | ::::::::::::::::::::::::::::::::::::: |                                         | 쏊뭵쳛给<br>뺂망한:      | 명철목         |            | 타파파                                   |                               |            |         |   |
| ίτι<br>Έ | 2001年<br>2011年<br>1月11日<br>1月11日<br>1月111日<br>1月111日<br>1月111日<br>1月111日<br>1月111<br>1月111<br>1月111<br>1月111<br>1月111<br>1月111<br>1月111<br>1月111<br>1月111<br>1月111<br>1月111<br>1月111<br>1月111<br>1月111<br>1月111<br>1月111<br>1月111<br>1月111<br>1月111<br>1月111<br>1月111<br>1月111<br>1月111<br>1月1111<br>1月111<br>1月111<br>1月111<br>1月111<br>1月111<br>1月111<br>1月111<br>1月111<br>1月111<br>1月111<br>1月111<br>1月111<br>1月111<br>1月111<br>1月111<br>1月111<br>1月111<br>1月111<br>1月111<br>1月111<br>1月111<br>1月111<br>1月111<br>1月1111<br>1月111<br>1月111<br>1月111<br>1月111<br>1月111<br>1月111<br>1月111<br>1月111<br>1111<br>1111<br>11111<br>11111<br>11111<br>11111<br>1111 | 10日前日     |             | 1000  |                                 |      |                        |                                       |                                         |                   |             |            |                                       | 2) 21 4<br>22 22 4<br>22 22 4 |            |         |   |
| 1        | <b>赵</b> 一副加                                                                                                    |           | <b>然同致意</b> |       |                                 | 영생리  | 김생명의                   |                                       |                                         | 時間調査              | 地図図         |            |                                       | 國國給                           | <b>建設設</b> | 100 St  |   |
| 24       | 종명 전 역<br>종명 전 역                                                                                                    |           |             |       |                                 |      |                        |                                       | 11月1日月1日日月1日日月1日日月1日日月1日日月1日日月1日日月1日日月1 |                   |             |            | 이 이 이 이 이 이 이 이 이 이 이 이 이 이 이 이 이 이 이 | 新聞前<br>(1111)                 |            |         |   |
|          |                                                                                                    |           |             |       |                                 |      |                        | A SUM                                 |                                         | e/ F              |             |            |                                       |                               |            |         |   |
| 4        |                                                                                                    | 1 日本語の    |             |       | <u>國國</u> 通過<br>國際的 約           |      |                        |                                       |                                         |                   |             | 비석역        | 리파리                                   | 問題語                           | 創め料        | 國際      |   |
|          |                                                                                                    |           |             |       |                                 |      |                        |                                       |                                         | -j-j-             | i i i i i i |            |                                       | 調査部                           |            |         |   |
|          |                                                                                                    |           |             |       |                                 |      |                        |                                       | 調調剤                                     |                   | [編編]        |            |                                       |                               | <b>建設的</b> |         |   |
| 9<br>2   |                                                                                                    |           |             |       |                                 |      | 17                     |                                       |                                         |                   |             |            |                                       | 21 in 11                      |            |         |   |
|          |                                                                                                    | FFEE      |             | 步日行   |                                 | 調理調  |                        |                                       |                                         |                   |             | ind:       |                                       |                               |            |         |   |
|          |                                                                                                    |           |             |       | 20-10<br>20-10                  |      |                        | 명성의                                   | 問題話                                     |                   |             |            | a Sala                                |                               |            | 10 M    |   |
|          |                                                                                                    |           |             |       | 1000                            |      |                        |                                       | 調理調                                     |                   |             |            |                                       |                               |            |         |   |

This (section 0) is an image of the calibration grid that was used to calibrate pixel size.

- 5. Use mouse wheel or "PgUp" and "PgDn" keys to scroll through serial EM images.
- 6. Use "Pan and Zoom Section" tool **1** to navigate within an image.
  - Hold left mouse button and move the mouse to pan.
  - Hold right mouse button and move the mouse toward/away from you to zoom in and out, respectively.
- 7. Quantitative data can be accessed in objects list (Object > List objects...).
- 8. Traced objects can be visualized in 3D scene by double-clicking on the object of interest, or by selecting it and pressing "Enter" key. You can select more than one by holding "Ctrl" while clicking on objects.
- 9. For more information, please refer to the user manual available on: http://synapseweb.clm.utexas.edu/software-0